## ALLEGATO 3 - ISTRUZIONI OPERATIVE PIATTAFORMA TELEMATICA

1. Cliccare sulla "MANIFESTAZIONI DI INTERESSE PER LA RICERCA DI PARTNER E SPONSOR PUBBLICI E PRIVATI PER IL PADIGLIONE ITALIA A EXPO 2020 DUBAI"

| Home e-Procurement Merc                                                                                                   | ato Elettronico Catalogo Albo fornitori e Commissari                                                                           | _                             |            |             |
|----------------------------------------------------------------------------------------------------|----------------------------------------------------------------------------------------------------|-------------------------------|------------|-------------|
|                                                                                                    | Agenzia nazionale per l'attrazione degli investimenti e lo sviluppo d'impresa SpA                                              |                               |            |             |
| Rossi Mario<br>Legale rappresentante<br>Formitore 1<br>Modifica anagrafica<br>Cambio possov<br>Gare<br>» Bandi e avvisi   | Comunicati informativi<br>© Ør06/2018 - TIST<br>© Tutti I comunicati Informativi<br>Bandi e avvisi<br>pute                     |                               |            |             |
| Aggudicazioni ed attidamenti     Corrispettivi e compensi     Sito e riferimenti     Regolamento     Requisiti di sistema | OBBIELTO                                                                                                    | Tipo di<br>appalto<br>Servizi | CIG<br>n/a | Import<br>- |
| » Contatti<br>» Codice Etico di Invitalia                                                                                 | Aperta MANIFESTAZIONI DI INTERESSE PER LA RICERCA DI PARTNER E SPONSOR PUBBLICI E PRIVATI PER IL PADIGLIONE ITALIA A EXPO 2020 |                               |            |             |

## 2. Cliccare su "COMUNICAZIONI" presente nella banda grigia

| I<br>INVITALIA                                                                      |                                                                                                    |                   |               |             | Rossi Mario            | - LOGOUT |
|-------------------------------------------------------------------------------------|----------------------------------------------------------------------------------------------------|-------------------|---------------|-------------|------------------------|----------|
|                                                                                     | RONICO CATALOGO                                                                                                    |                   |               |             |                        |          |
| DETAGLIOGA COM                                                                      | NILAZIUNI                                                                                                    |                   |               |             |                        |          |
| Proce                                                                               | FESTAZIONI DI INTERESSE PE                                                                                                    | R LA RICERCA DI I | PARTNER E SPO | NSOR        | Fine ricezione offerte | e tra    |
| PRIVATI P<br>TRALIA A ESPO 2020 DIBALE L<br>MANIFESTAZIONE INIZIATIVE<br>Dettagli ~ | PRIVATI PER LI PADIGLIONE ITALIA A EXPO 2020 in corso BCADENZA PROCEDURA<br>INCLUZIONE DI NUMERSTAZIONI DI INTERESSE PER LA RICERCA DI PARTNER E SPONSOR PUBBLICI E PRIVATI PER IL PADIGLIONE<br>ITALIA A ENO 2020 DURA LE VANPITEATRO "ARENA LEONARDO". NONCHE PER LA PROMOZIONE DI ALTIVITÀ DI VALORIZZAZIONE,<br>MANIFESTAZIONE E NICURITIVE CONNESSE ALLA PARTECIPAZIONE DELL'ITALIA ALLESPOSIZIONE UNIVERSALE<br>Detrogi V |                   |               |             |                        |          |
| INFORMAZIONI GENERALI                                                               | CLASSIFICAZIONE REQUISITI                                                                                                    | DI PARTECIPAZIONE | ELENCO LOTTI  | CHIARIMENTI |                        |          |
|                                                                                     |                                                                                                    |                   |               |             |                        |          |

## 3. Cliccare su "INVIO COMUNICAZIONI"

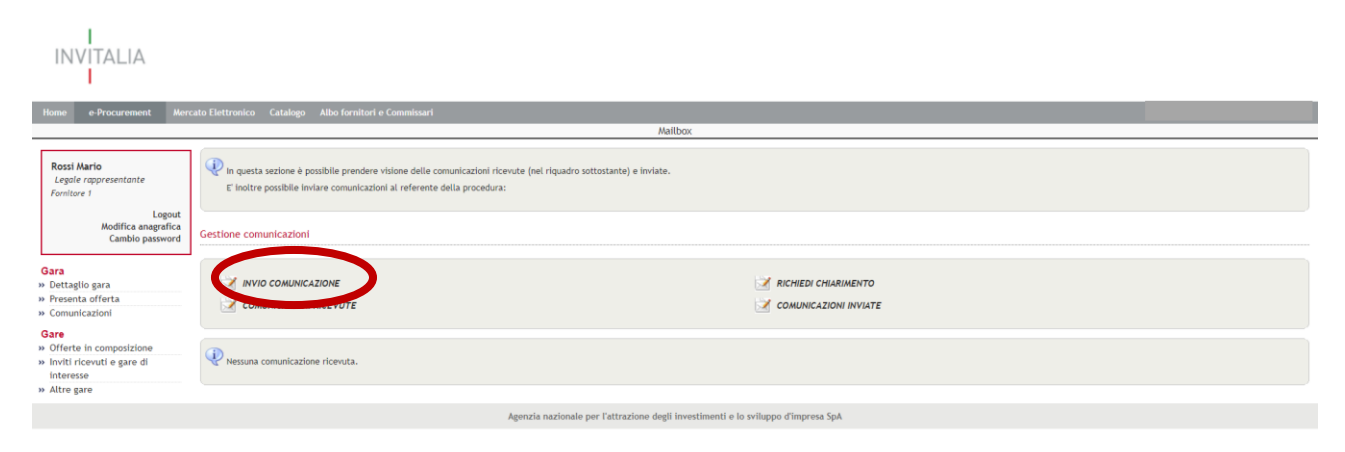

4. Allegare il file "Modello di manifestazione di interesse" (Allegato 2) debitamente compilato e sottoscritto digitalmente cliccando su "SCEGLI FILE", una volta selezionato il file da caricare cliccare su "ALLEGA"

| INVITALIA                                                                                               |                                                                                                    |                                          |                                             |  |  |  |  |
|----------------------------------------------------------------------------------------------------|----------------------------------------------------------------------------------------------------|------------------------------------------|---------------------------------------------|--|--|--|--|
| Home e-Procurement Merc                                                                                 | ato Elettronico Catalogo Albo fornit                                                                                                    | ari e Commissari                         |                                             |  |  |  |  |
| Rossi Mario<br>Legole rappresentante<br>Fornitore 1<br>Logout<br>Modifica anagrafica<br>Cambio password | MANIFESTAZIONE DI INTERESSE PER LA RICERCA DI PARTINER E SPONSOR PUBBLICI E PRIVATI PER IL PADIGLIONE ITALIA A DIPO 2020<br>Por aquesta pagina potete inviare comunicazioni e richieste di chiarimento per la procedura in oggetto.<br>La comunicazione verrà limitata al referente della procedura; riceverete risposta all'indifizzo e mai specificato e, se ritenuta di interesse generale, la risposta sarà pubblicata sul sito.<br>Per allegare un filo, premere "ifoglia" nel riquadro "nuovo allegato" e, una volta selezionato il percorso, premere "allega". Ripetere l'operazione se si desidera allegare ulteriori documenti.<br>Una volta compilati futti i campi, premere il tasto "Spedisci". |                                          |                                             |  |  |  |  |
|                                                                                                    | Allegati alla comunicazione:                                                                                                    |                                          |                                             |  |  |  |  |
| Gara<br>» Dettaglio gara<br>» Presenta offerta<br>» Comunicazioni                                       | Nuovo allegato:<br>Scegli file Nessun file Mezion o                                                                                                    | Allega                                   |                                             |  |  |  |  |
| Gare                                                                                                    | Comunicazione                                                                                                    |                                          |                                             |  |  |  |  |
| » Offerte in composizione     » Inviti ricevuti e gare di                                               | Nome:                                                                                                    | Rossi                                    |                                             |  |  |  |  |
| interesse<br>Altre gare                                                                                 | Logione:                                                                                                    | Mario                                    |                                             |  |  |  |  |
| и ласе разе                                                                                             | Testo:<br>Spediact                                                                                                    |                                          |                                             |  |  |  |  |
|                                                                                                    |                                                                                                    | Agenzia nazionale per l'attrazione degli | ji investimenti e lo sviluppo d'impresa SpA |  |  |  |  |

5. Solo dopo che il file sia stato effettivamente caricato sulla Piattaforma scrivere il testo della comunicazione e cliccare su "SPEDISCI

| Home e-Procurement Mere                                                                                 | cato Elettronico Catalogo Albo fornitori e                                                                                                    | Commissart                                                                                                    |  |  |  |  |
|----------------------------------------------------------------------------------------------------|----------------------------------------------------------------------------------------------------|----------------------------------------------------------------------------------------------------|--|--|--|--|
|                                                                                                    |                                                                                                    | MANIFESTAZIONI DI INTERESSE PER LA RICERCA DI PARTNER E SPONSOR PUBBLICI E PRIVATI PER IL PADIGLIONE ITALIA A EXPO 2020 |  |  |  |  |
| Rossi Mario<br>Legale rappresentante<br>Fornitore 1<br>Logout<br>Modifica anagrafica<br>Cambio password | Q Da questa pagina potete inviare comunicazioni e richieste di chiarimento per la procedura in oggetto.<br>La comunicazione verià inviata al referente della procedura; riceverete rispotta all'indivitzo e-mail specificato e, se ritenuta di interesse generale, la rispotta sarà pubblicata sui sito.<br>Per allegare un file, premere "sfoglia" nel riquadro "nuovo allegato" e, una volta selezionato il percorso, premere "allega". Ripetere l'operazione se si desidera allegare ulteriori documenti.<br>Una volta compilait tutti i campi, premere il tasto "spedisci". |                                                                                                    |  |  |  |  |
|                                                                                                    |                                                                                                    | Allegati alla comunicazione:                                                                                            |  |  |  |  |
| Gara » Dettaglio gara » Presenta offerta » Comunicazioni                                                | Scigli file Nessan File selezionato Allega                                                                                                    |                                                                                                    |  |  |  |  |
| » Offerte in composizione                                                                               |                                                                                                    | Comunicazione                                                                                                    |  |  |  |  |
| » Inviti ricevuti e gare di                                                                             | Nome:                                                                                                    | Rossi                                                                                                    |  |  |  |  |
| » Altre gare                                                                                            | Cognome:                                                                                                    | Mario                                                                                                    |  |  |  |  |
|                                                                                                    | Indirizzo e-mail:                                                                                                    | fornitore 1@pleiade.lt                                                                                                  |  |  |  |  |
| $\boldsymbol{<}$                                                                                        | [pedia]                                                                                                    |                                                                                                    |  |  |  |  |

ATTENENDOSI ALLE ISTRUZIONI OPERATIVE SOPRA RIPORTATE

LA MANIFESTAZIONE DI INTERESSE CARICATA SARÀ IMMEDIATAMENTE VISIBILE AL RUP DELL'INTERVENTO.

## **!! ATTENZIONE !!**

IN QUESTA FASE **NON È NECESSARIO CLICCARE SU "PRESENTA OFFERTA".** 

CLICCARE LA FUNZIONALITÀ "PRESENTA OFFERTA" RENDE VISIBILE AL RUP LA DOCUMENTAZIONE <u>SOLO DOPO IL TERMINE DI SCADENZA</u> <u>DELLA MANIFESTAZIONE DI INTERESSE.</u>